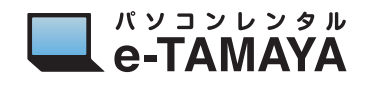

## GPUを GeForce 稼働のみに変更する方法

1 Windows を起動し、タスクバーの G のアイコンを確認する

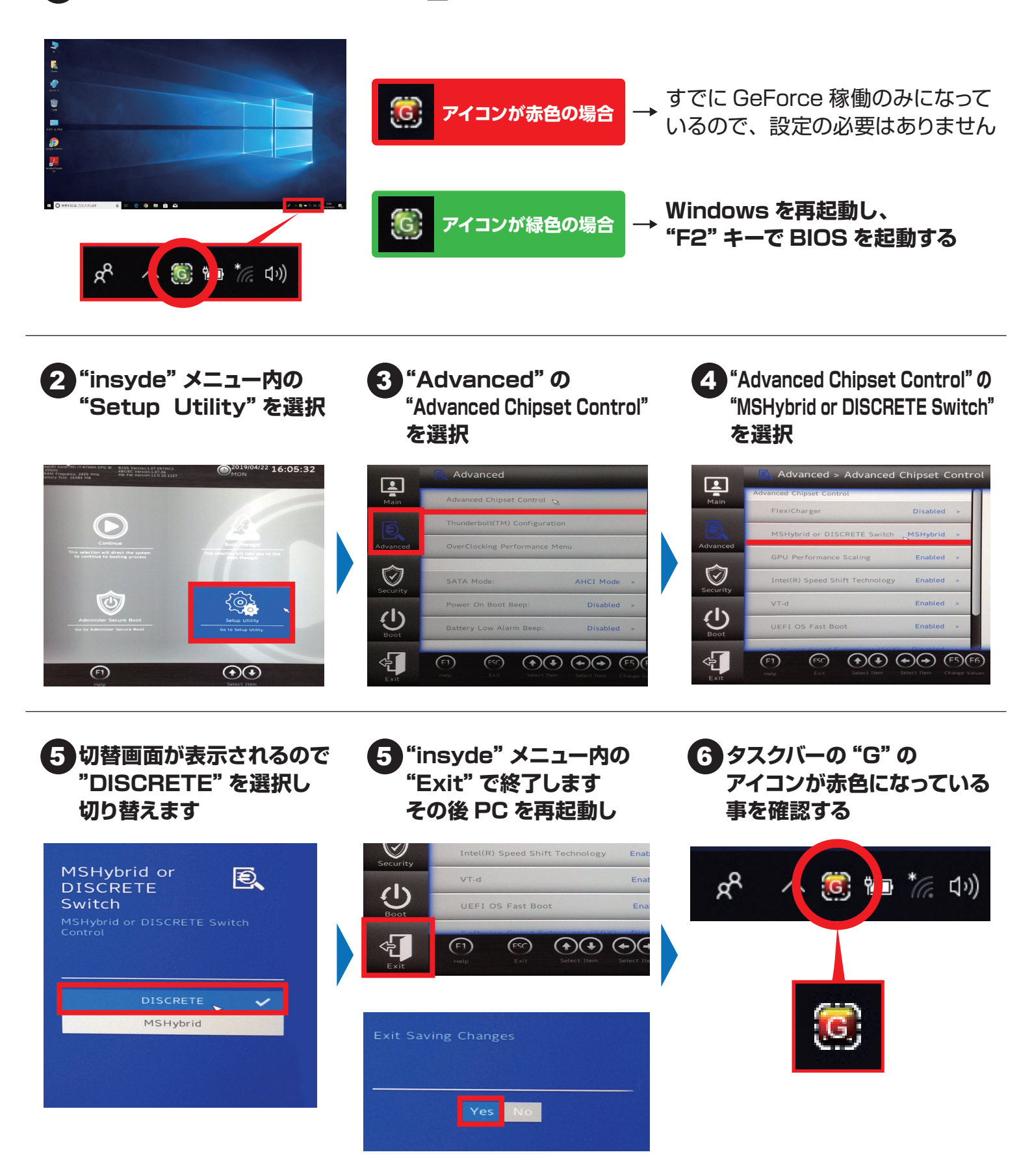